## PROCESO DE INSCRIPCIÓN, AÑO 2022

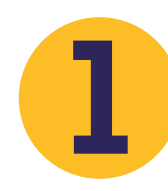

Ingresar a la página web del colegio www.colredentorista.edu.co, dar clic sobre el botón INSCRIPCIONES 2022 (ubicado en la parte inferior izquierda).

|                    | (NP)                                                                       |                                  |                                                                                          |
|--------------------|----------------------------------------------------------------------------|----------------------------------|------------------------------------------------------------------------------------------|
|                    | COLEGIO SKANAVARIO REDANTORISTA.<br>SAN CEMENTE MARÍA HOFBAUER             | ITUCIONAL FORMACIÓN PASTORAL SER | VICIOS GALERIA CONSERVATORIO SISTEMA ACADÉMICO                                           |
|                    | INSCRIP                                                                    | CIONES AÑ                        | 0 2022 <u>CSR</u>                                                                        |
|                    |                                                                            |                                  | Nto -                                                                                    |
|                    | Julio 12 y 13: TRANSICIÓN                                                  |                                  |                                                                                          |
|                    | Julio 14 y 15: PRIMERO Y 5<br>Julio 16: SEGUNDO, T                         | SEXTO<br>ERCERO Y CUARTO         |                                                                                          |
|                    | HORARIO DE ATENCIÓN:                                                       | /alor del PIN                    | NOTA: la compra del pin no asegura el cupo<br>Para realizar la compra, debe agendar cita |
|                    | 8:00 a.m 1:30 p.m.                                                         | \$60.000                         | al teléfono 8864011 ext 107                                                              |
|                    |                                                                            |                                  |                                                                                          |
|                    | ON CONOZCA MÁS                                                             | <b>NOTICIAS - EVENTOS</b>        |                                                                                          |
|                    | RESOLUCIÓN DE COSTOS EDUCATIVOS 2021<br>INSTRUCTIVO(Descarga de boletines) | CSR                              | CR AN                                                                                    |
|                    | MANUAL DE USUARIO SISTEMA ACADÉMICO<br>CALIFICA                            | INFORMATIVO                      | INFORMATIVO                                                                              |
|                    | CANALES DE PAGO<br>TUTORIAL DE PAGOS PSE                                   | BOLETÍN Nº 3<br>MAYO 03/2021     | BOLETÍN N° 4<br>JUNIO 03/2021                                                            |
|                    | Horarios de atención a padres de familia<br>POR Califica                   | Revista 2                        |                                                                                          |
| Inscripciones 2022 | INSCRIPCIONES                                                              | Germen y Espig                   |                                                                                          |
|                    | CORREO                                                                     |                                  |                                                                                          |
|                    | INSTITUCIONAL                                                              |                                  | 8. <u>.</u>                                                                              |
|                    | e-Co                                                                       |                                  |                                                                                          |
|                    | Crediban <b>Co</b>                                                         |                                  |                                                                                          |

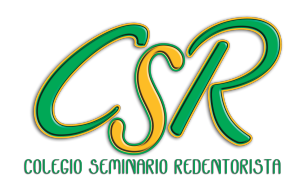

Colegio Seminario Redentorista

## PROCESO DE INSCRIPCIÓN, AÑO 2022

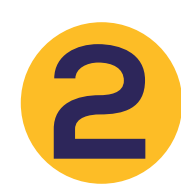

Se abrirá una nueva interfaz en la que debe Iniciar Sesión, diligenciando los campos de Usuario y Clave con el código PIN que le fue asignado.

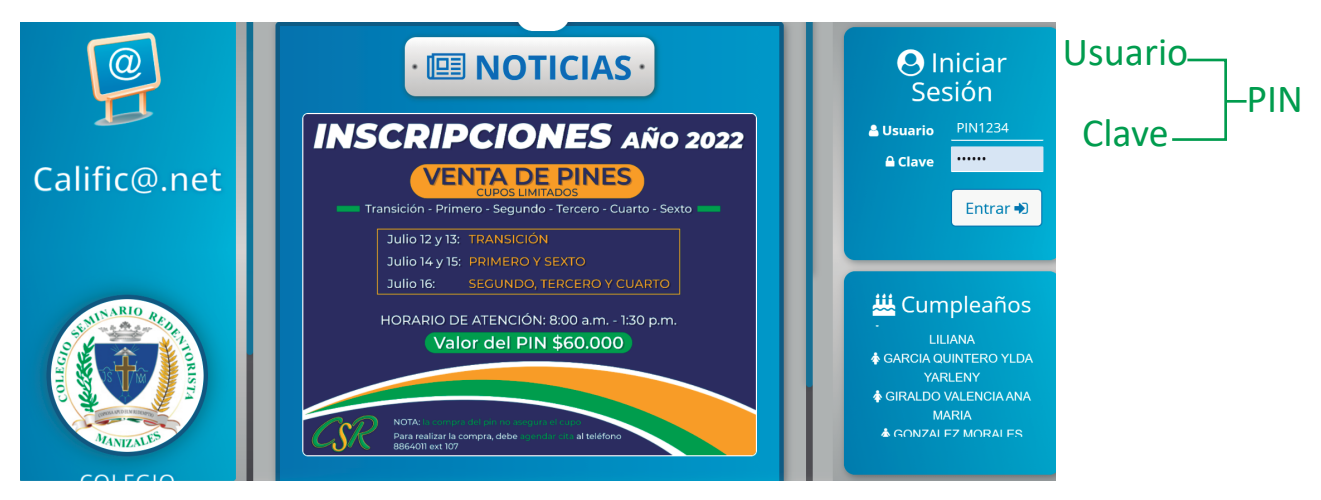

A continuación, se despliega un menú con los ítems de Información General del Estudiante, Información del Padre e Información de la Madre, al dar clic sobre la flecha azul ubicada a la izquierda de cada uno, encontrará las casillas con los datos que debe diligenciar.

|                                         | TIPO DE DOCUMENTO(*): |    |
|-----------------------------------------|-----------------------|----|
| Información General del Estudiante      | NÚMERO DOCUMENTO(*):  |    |
|                                         | LUGAR DE EXPEDICIÓN   | +1 |
| Información del Padre                   | PRIMER NOMBRE(*)      |    |
|                                         | SEGUNDO NOMBRE:       |    |
| Información de la Madre                 | PRIMER APELLIDO(*):   |    |
|                                         | SEGUNDO APELLIDO:     |    |
| UMENTOS ADJUNTOS (ARCHIVO .RAR ó .ZIP): | SEXO:                 |    |
| eccionar archivo ino se eligio archivo  | FECHA DE NACIMIENTO:  |    |
|                                         | LUGAR DE NACIMIENTO:  | +] |
|                                         | DIRECCIÓN:            |    |
|                                         | TELÉFONO:             |    |
|                                         | CELULAR:              |    |
|                                         | E-MAIL:               | 1  |
|                                         | VIVE?                 |    |
|                                         | ESTADO CIVIL:         |    |
|                                         |                       | *  |
| Guardar Cancelar                        | DDOFESION:            |    |

NOTA: Ingresar la información en MAYÚSCULA SOSTENIDA, sin tildes, sin dobles espacios, números de documento sin puntos ni espacios.

Una vez diligenciada la información de las 3 personas, dar clic sobre el botón Guardar

**Colegio Seminario Redentorista** 

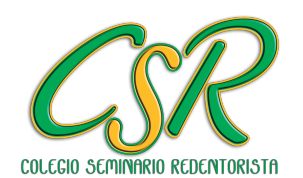

## PROCESO DE INSCRIPCIÓN, AÑO 2022

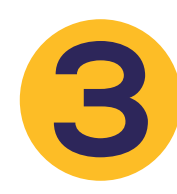

En el mismo menú anterior, en la parte inferior se deben adjuntar TODOS los documentos solicitados, que deben estar previamente comprimidos en un archivo .RAR o .ZIP y finalizar dando clic sobre el botón Guardar

|                     | Inscribir Estudiante                      |
|---------------------|-------------------------------------------|
|                     |                                           |
|                     | Difformación General del Estudiante       |
|                     | Información del Padre                     |
|                     | Información de la Madre                   |
| Adjuntar documentos | DOCUMENTOS ADJUNTOS (ARCHIVO JRAK 6 ZIP): |
|                     | Seleccionar archivo No se eligio archivo  |
|                     |                                           |
|                     |                                           |
|                     |                                           |
|                     | Guardar Cancelar                          |
| I                   | Guardar                                   |
|                     | Guaruar                                   |

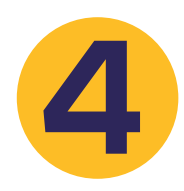

Enviada la información a través de la plataforma Calific@.Net, ésta será revisada y posteriormente se llamará para agendar entrevistas.

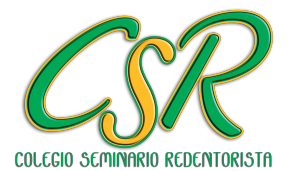

Colegio Seminario Redentorista